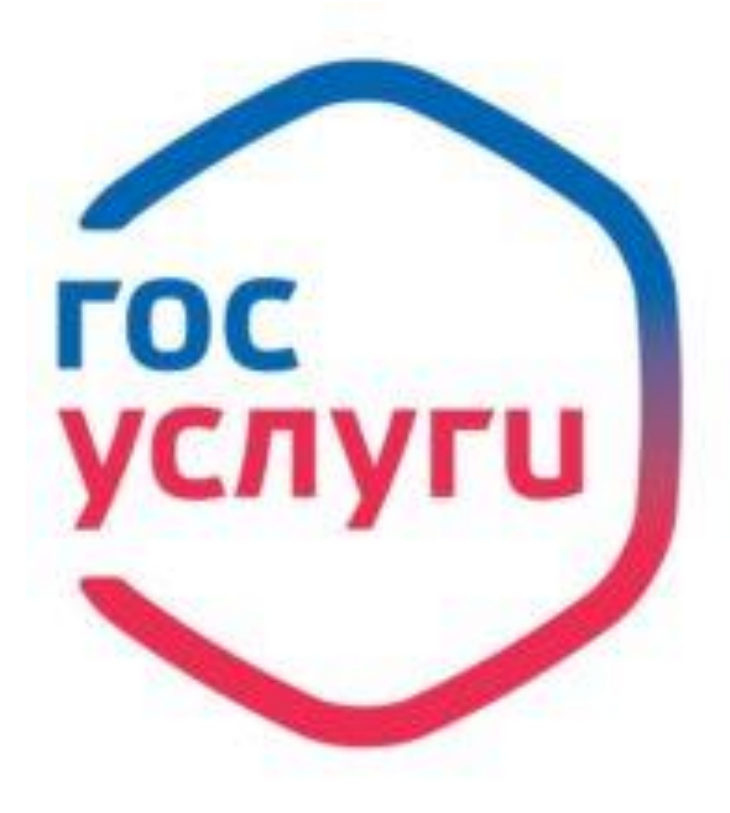

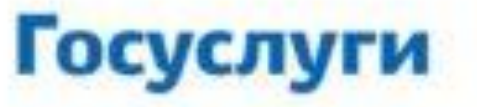

Зарегистрируйтесь на gosuslugi.ru и получайте госуслуги без очередей и сложностей

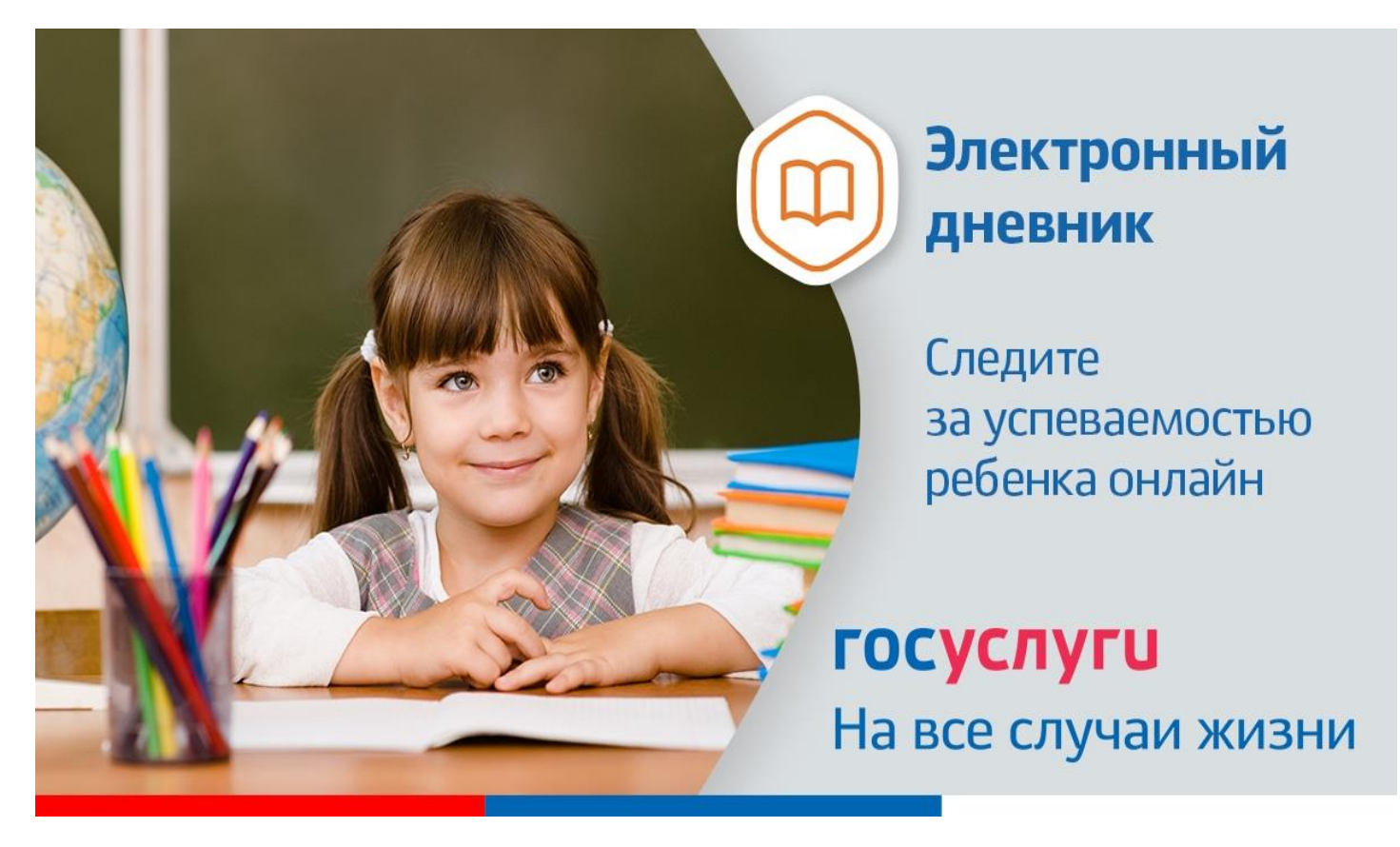

Инструкция о получении электронной услуги «Предоставление информации о текущей успеваемости обучающегося, ведение электронного дневника и электронного журнала успеваемости» 1. Зайдите на сайт <u>https://26gosuslugi.ru</u> и войдите в личный кабинет, используя логин и пароль для портала Госуслуги.ру

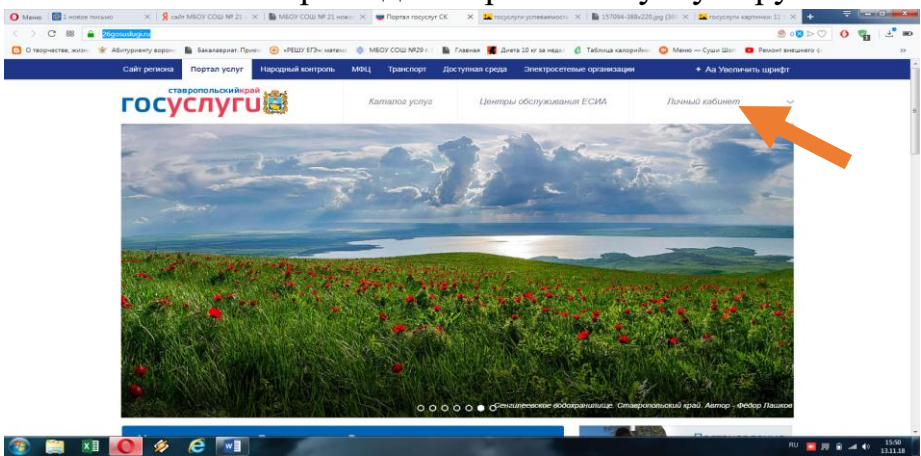

2. В разделе Все услуги найдите «Образование»

| $\overline{\bigcirc}$                | (a)                                                  | ക                              |                                              |  |
|--------------------------------------|------------------------------------------------------|--------------------------------|----------------------------------------------|--|
| Оздоровительные путевки<br>для детей | Запись на прием к врачу                              | Здравоохранение                | Социальное обеспечение, пособия, компенсации |  |
| Пенсионное обеспечение               | (шр.<br>Культурные ценности                          | Спорт и туризм                 | Транспорт                                    |  |
|                                      |                                                      |                                |                                              |  |
| Образование                          | Предоставление<br>предварительных<br>результатов ЕГЭ | Портал Бизнес-навигатор<br>МСП |                                              |  |
|                                      |                                                      |                                |                                              |  |

3. Зайдите в раздел «Информация о текущей успеваемости обучающихся».

|                                                                 |                                                                                      | Услугу предоставляет                                    |
|-----------------------------------------------------------------|--------------------------------------------------------------------------------------|---------------------------------------------------------|
|                                                                 |                                                                                      | Мичистерство образования<br>Ставропольского крив        |
| Зачисление в отдельные общео<br>адаптированным общеобразователь | Оризовательные организации Ставропольского края, осуществляющие об<br>ным программам | Оучение детей с ограниченными возможностями здоровья по |
| Зачисление в профессиональну                                    | ю образовательную организацию                                                        |                                                         |
| Зачисление в муниципальную о                                    | 5щеобразовательную организацию                                                       |                                                         |
| Зачисление в государственные                                    | рганизации дополнительного образования Ставропольского храя                          |                                                         |
| В Предоставление информации о                                   | текущей успеваемости обучающегося                                                    |                                                         |
|                                                                 |                                                                                      |                                                         |
| ставропольский срай                                             | О портале   Условия использования   Конфиденциальность                               | Обратиться в техподдержку                               |
| rocychyru                                                       | Россия, Ставропольский край, г.Ставрополь, ул Пирогова, д 18/6                       | Техподдержка: +7(8652) 748 - 768, +7(800) 1000 - 768    |

4. Далее необходимо выбрать муниципалитет, заявителя, укажите школу и период прелоставления услуги. Нажмите кнопку «Показать»

|                           | X   🧏 caller M60V COLLI NR 21 - X   🌇 M60V COLLI NR 21 HORD- X 😻 Портал Рос                                                                                                    | icycnyr CK                   | 🗙 🚘 госуслуги уславаемость 🛛 🗎 157094-388x220,pp (38) 🗶 🔩 госуслуги карти                                                                |                       |
|---------------------------|----------------------------------------------------------------------------------------------------|------------------------------|----------------------------------------------------------------------------------------------------|-----------------------|
| < > C 88 🔒 26gos          | uslugi.ru/personicab/info_pou                                                                                                    |                              |                                                                                                    | 🕭 🔞 Þ 🖓 🛛 🖓 🛃 🛃 📾     |
| О творчестве, жизні 🌾 Аби | тринту корот В Биламарият. Присс ⊗ «РШУ ВЗ» матент ⊗ МБОУ СОШ М2<br>Птредоставление информации<br>обучающегося                                                                                                    | o ier                        | зения 📱 Диета 10 иг за недет 🕐 Таблица калорийно 🥥 Мено — Суши Шот 😐 I<br>Хущем успеваемости                                             | Ремонт внешнего ф. 33 |
|                           | Уважаен                                                                                                    | мые роди                     | тели и ученики                                                                                                    |                       |
|                           | Обращаем внимание, что при получении услуги обязятельно дог<br>вашего ребенка не отображается необходимо обратиться в админи                                                                                                    | пжно быты<br>истрацию<br>шко | выбрано ваше местоположение. В случае, если Фамилия Имя Отчест<br>шкопы для проверки корректности сведений, содержащихся в базе да<br>ы. | тво<br>виных          |
|                           | Георлиевский                                                                                                    | •                            | Риборна памината"<br>обучающийся                                                                                                    | •                     |
|                           | Выберите изону обучающится *<br>МБОУ СОШ № 21 им. И С Давьдова с. Обильного                                                                                                    | -                            |                                                                                                    |                       |
|                           | 2. Выберите интересующую информацию электронно                                                                                                    | ого днев                     | ника                                                                                                    |                       |
|                           |                                                                                                    |                              |                                                                                                    |                       |
|                           | <ul> <li>Дневник</li> <li>Отоговые оценки</li> </ul>                                                                                                    |                              |                                                                                                    |                       |
| -                         | <ul> <li>дневник</li> <li>Итоговые оценки</li> <li>Выберите период предоставления информации</li> </ul>                                                                                                    |                              |                                                                                                    |                       |
| •                         | <ul> <li>Эневник</li> <li>Утогевые оцения</li> <li>Выберите период предоставления информации</li> <li> <sup>6</sup> 112 2017         <ul> <li>✓</li> </ul> </li> </ul>                                                                                                    |                              | ™<br>11-12-2017 ✔                                                                                                    | •                     |
|                           | <ul> <li>Влевник</li> <li>Итоговые сценки</li> <li>Выберите период предоставления информации</li> <li>1112017</li> <li>выпортедату напла периода за который необходимо предост<br/>вформация</li> </ul>                                                                                                    | тавить                       | а<br>9.1-12-2017<br>Эыберите дату оконныния периода за который необходимо<br>продоставити неформацию                                     | •                     |
|                           | <ul> <li>Влевник</li> <li>Итоговые оценки</li> <li>Выберите период предоставления информации</li> <li> <sup>*</sup> <sup>0</sup> <sup>1</sup> <sup>0</sup> <sup>1</sup> <sup>0</sup> <sup>1</sup> <sup>1</sup></li></ul>  | парить                       | **<br>31.12.2017 Своннания периода за который необходимо<br>предоставить информацию                                                      |                       |
|                           | <ul> <li>Влевник</li> <li>Итоговые оценки</li> <li>Выберите период предоставления информации</li> <li> <sup>4</sup> <sup>1</sup> <sup>1</sup></li></ul>  | авить                        | <sup>№</sup><br>91-12.2017 ✓<br>"Выберите дату окончания периода за который необходимо<br>предоставить информацию                        |                       |
|                           | <ul> <li>Энелика</li> <li>Энеликана сценка</li> <li>Выберите период предоставления информации</li> <li> <sup>±</sup> <sup>±</sup></li></ul> | павить Показать              | м<br>в1-12-2017 ✓<br>Талборите дату оконнания периода за который необходимо<br>прадоставить информацию<br>⊈ Сорим                        |                       |

## Внимание!

Для получения информации о текущей успеваемости родителям и детям старше (14 лет) необходимо:

- 1. Иметь на портале Госуслуги подтвержденную учетную запись (например, подтвердить свою личность можно в ближайшем МФЦ).
- 2. Пользоваться порталом Госуслуги Ставропольского края <u>https://26gosuslugi.ru/</u> (или мобильным приложением Госуслуги. Ставропольский край).

## Возможные ошибки:

## «Ученик не найден»

Необходимые действия

- Проверьте запись в Ваших личных данных на портале Госуслуг.
   Запись должна быть следующего вида: Иванов Сергей Петрович (первые буквы фамилии, имени и отчества – большие, остальные – маленькие.)
   Запись вида ИВАНОВ СЕРГЕЙ ПЕТРОВИЧ, Иванов Сергей П., Иванов С.П., т.е. запись с сокращением имени или отчества, с точками, запятыми не допускается.
- 2. Если нашли неточность внесите необходимые исправления. Подождите, чтобы все изменения вступили в силу.
- 3. В случае, если все записи внесены верно, а ученик по-прежнему не загружается, сообщите о возникновении ошибки классному руководителю для получения дальнейшей информации или обратитесь в гимназию по телефону 35-95-15 (в рабочие дни) или по электронной почте <u>libschool25@yandex.ru</u> с кратким описанием проблемы и указанием ФИО ученика и класса обучения.